## 智生活住户操作手册

紅框內是住戶最常看到與社區會用到的

1-1. 當有住戶有包裹、信件或是社區有公告或遺失物招領會出現在"通知"處提醒

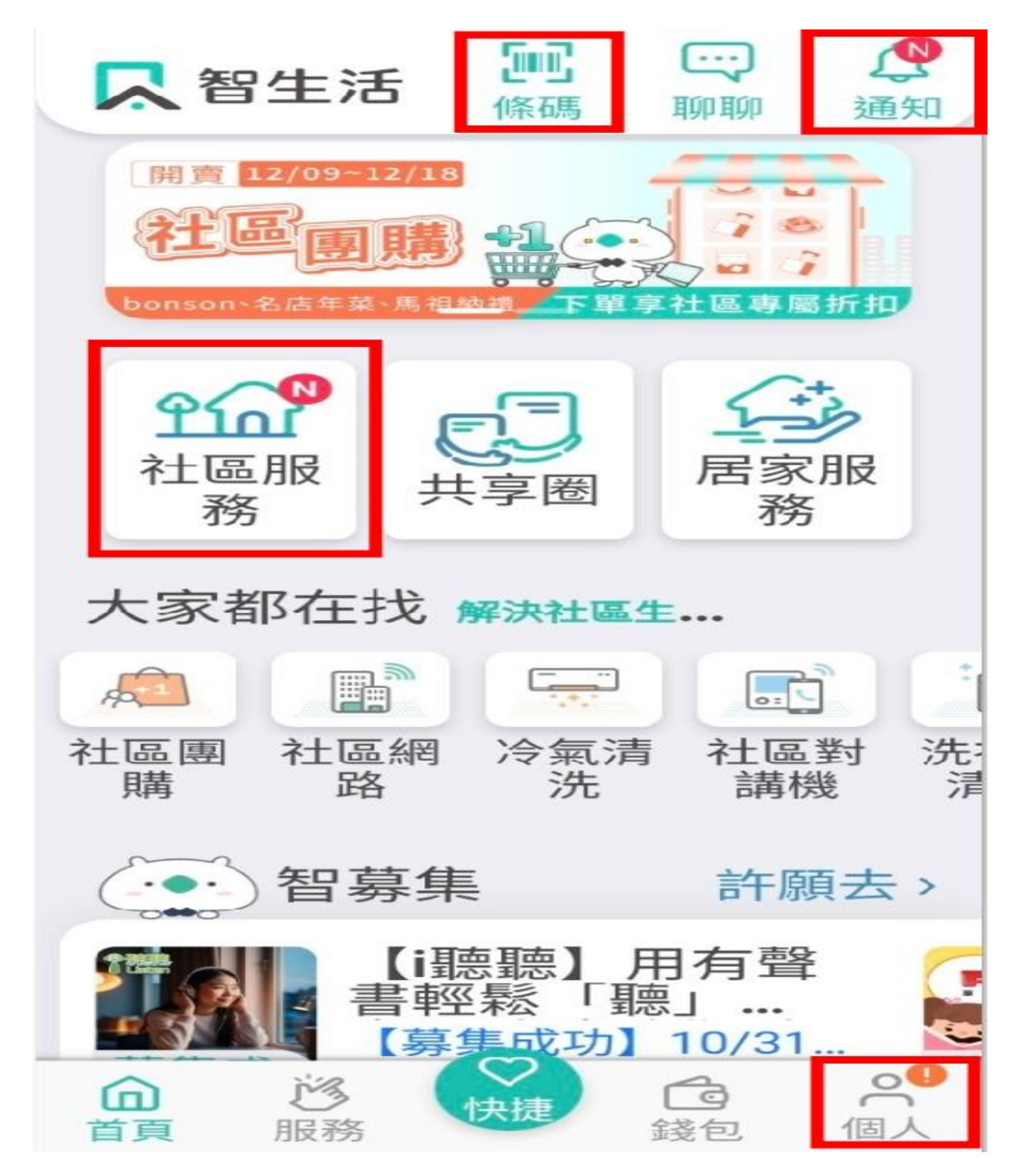

1-2. 點選"通知"或是點選"公佈欄、個人通知"可看到"我的提醒內有多少訊

息",裡面可以看到是否有信件、包裹,及社區公告、失物招領

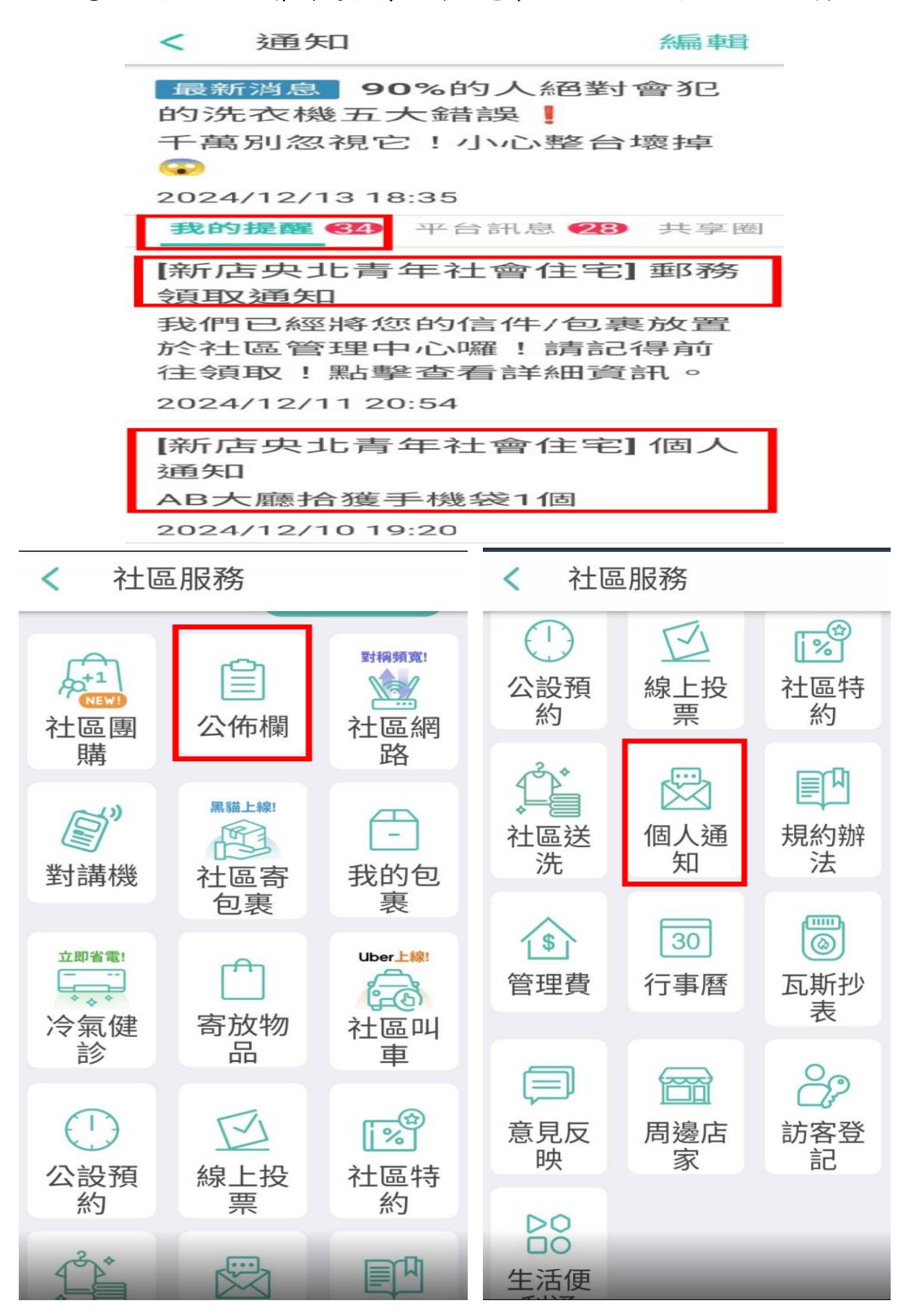

### 包裹領取

1. 點選"社區服務"如有包裹,點選"我的包裹"

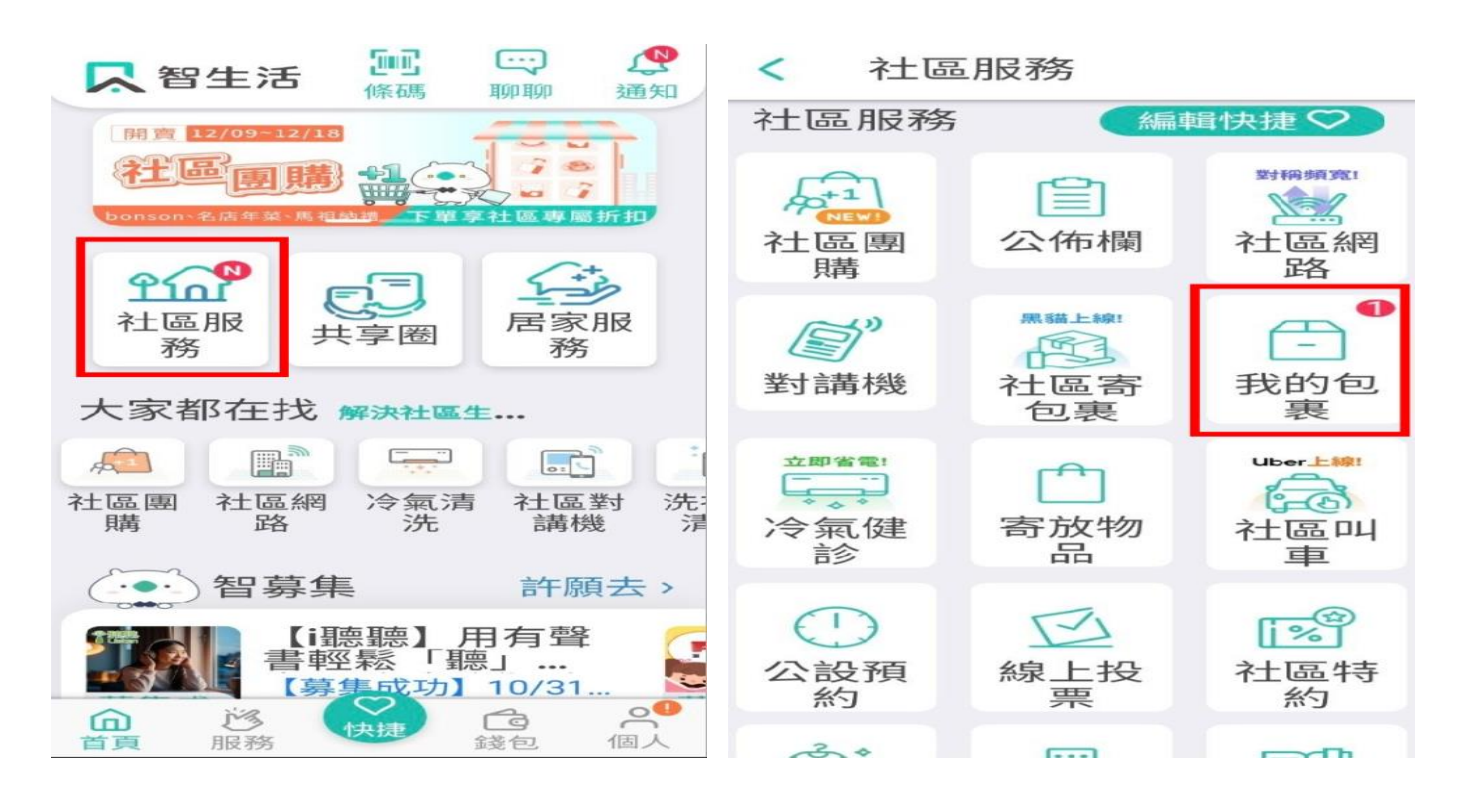

1-2. 可以看到信件與包裹訊息,領取點選"管理室領取"出現條碼,出示條碼給保

| <            | 我的包裹                                                                                                  | 寄包裹                  | <                                   |
|--------------|----------------------------------------------------------------------------------------------------|----------------------|-------------------------------------|
| 未領理          | 21 已領取                                                                                                | 退貨狀態                 | 調整亮度                                |
|              | 點我了解 社區智                                                                                              | <sup>習慧包裹櫃</sup>     | <b>尺</b> 智生活<br>SmartDaily          |
| 請<br>管理<br>室 | 持手機識別碼到管<br>#186 <sup>2024/1</sup><br>20:54                                                           | 理室領取<br>2/11         | 管理室開通 同戶開通掃描<br>請管理室人員掃描條碼          |
| (<br>查看      | <ul> <li>         姓名 丁O<br/>室)     </li> <li>         下の容 包裹     </li> <li>         係碼 471</li> </ul> | 俐(管理<br>[<br>0114815 | 開通身份/領取包裹/寄放物品                      |
|              | 914                                                                                                   | 管理室領取                | ■ 輸入序號開 <mark>金 邀請家庭…</mark><br>■ 通 |

全掃碼

P3.

1-1. 點選"公設預約"目前開放線上預約有健身房場地、健身房跑步機1、2、3

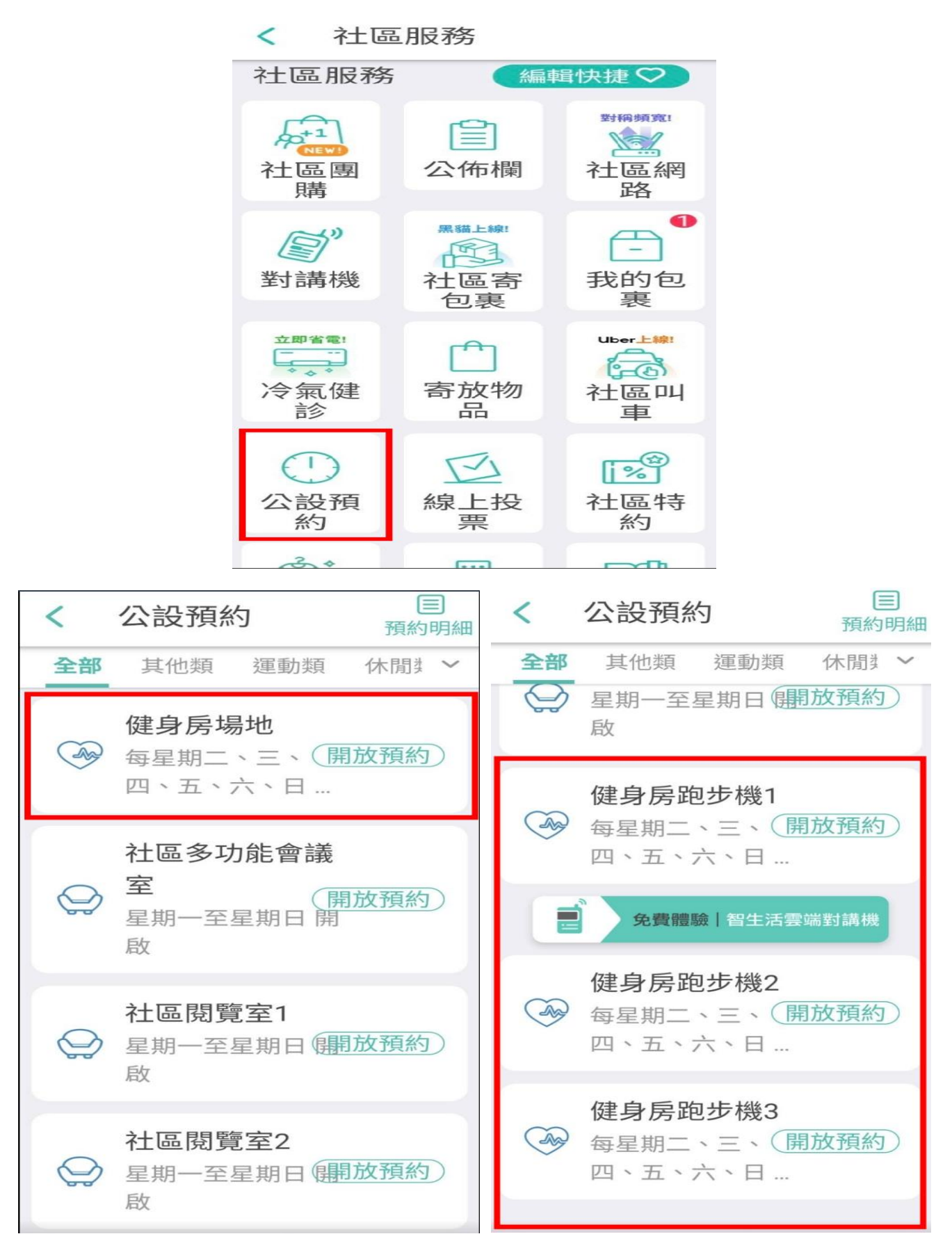

P4.

#### 1-2. 點選"我要預約"

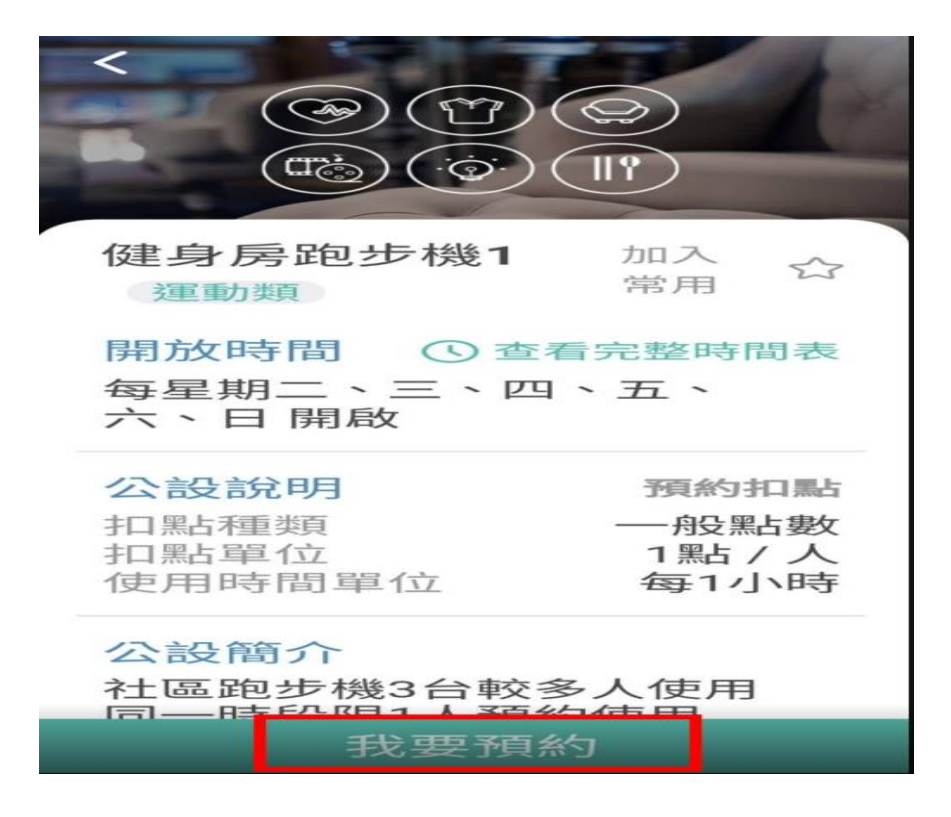

1-3. 點選"日期"、點選"起訖時間"、點選"戶別"、點選"人數"最後點選"確

定預約"

| <<br>我要預約的公設<br>健身房跑步機<br>日 2024年12月15日星期 |               |   | <<br>202<br>12 | (24年<br>2月 | چ) (<br>:<br>  1 : | 6 E         | )(si<br>l 述 | シ)<br>町 E |    |  |
|-------------------------------------------|---------------|---|----------------|------------|--------------------|-------------|-------------|-----------|----|--|
| 期 日                                       |               | ~ | <              |            | 202                | <b>4</b> 年1 | 12月         |           | >  |  |
| 起迄時間                                      | 08:00-09:00 🗸 | H | 日              | ·          | =                  | Ξ           | 四           | 五         | 六  |  |
|                                           |               |   | 1              | 2          | З                  | 4           | 5           | 6         | 7  |  |
| 戶別                                        | 管理室 🖌         | U | 8              | 9          | 10                 | 11          | 12          | 13        | 14 |  |
| C                                         |               |   | 15             | 16         | 17                 | 18          | 19          | 20        | 21 |  |
| 人數                                        | 1人 🗸          | U | 22             | 23         | 24                 | 25          | 26          | 27        | 28 |  |
|                                           |               |   | 29             | 30         | 31                 |             |             |           |    |  |
| 扣點試算 採預                                   | 頁約扣點制         |   |                |            |                    |             |             |           |    |  |
| 本次扣點                                      | 1點⑦           |   |                |            |                    |             | 取消          | i 1       | 確定 |  |
|                                           |               |   | 社區             | 跑步         | 機3                 | 台 彩         | 2多)<br>百公小  | 人使        | 用  |  |
| 確定預約                                      |               |   |                |            | 我                  | 要预          | 颖约          |           |    |  |

P5.

#### 1-4. 出現預約成功的訊息

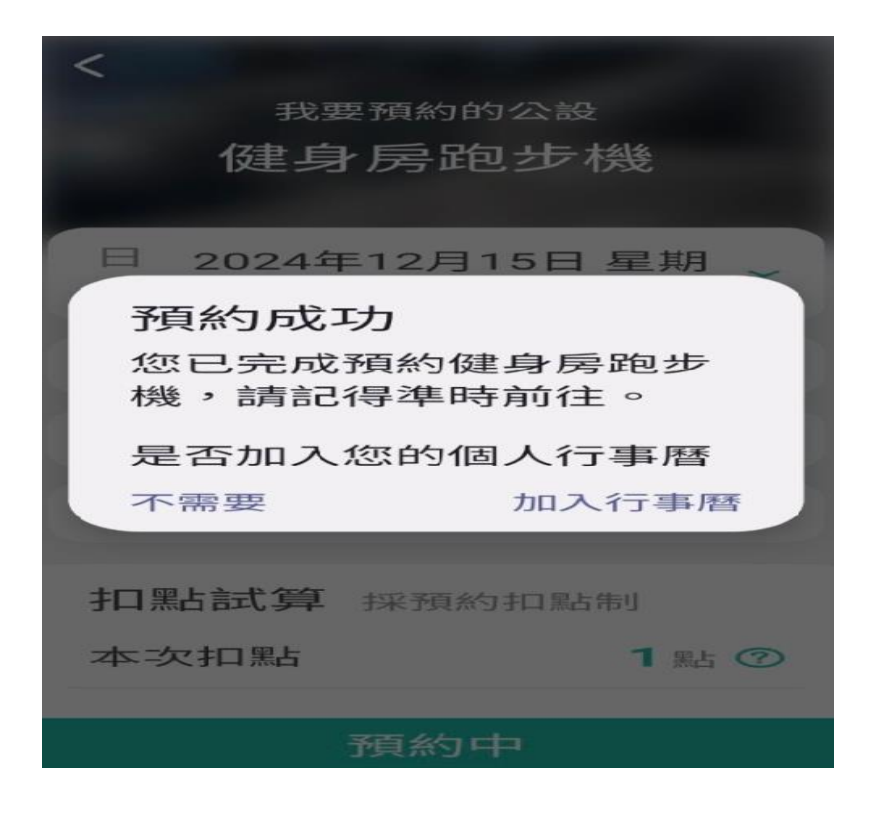

2. 點選"預約明細"可看到所預約的公設

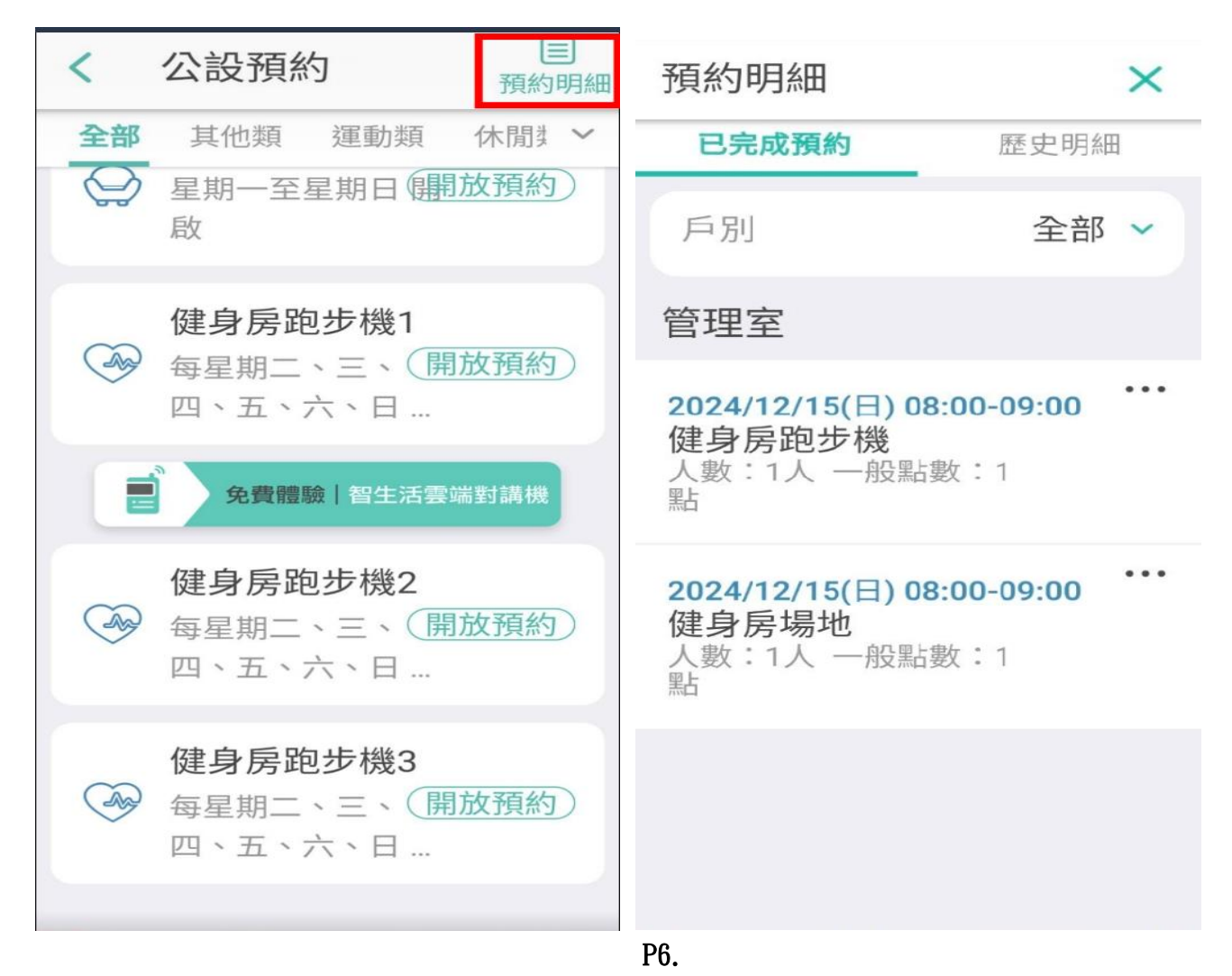

2-1. 點選" …" 可以取消公設,點選" 確認",點選"確定"

| 預約明細                                          | $\times$               |
|-----------------------------------------------|------------------------|
| 已完成預約                                         | 歷史明細                   |
| 戶別                                            | 全部 🗸                   |
| 管理室                                           |                        |
| 2024/12/15(日) 08<br>健身房跑步機<br>人數:1人 一般點數<br>點 | : <b>00-09:00</b> •••  |
| 2024/12/15(日) 08<br>健身房場地<br>人數:1人 一般點數       | : <b>00-09:00</b> •••• |
|                                               |                        |

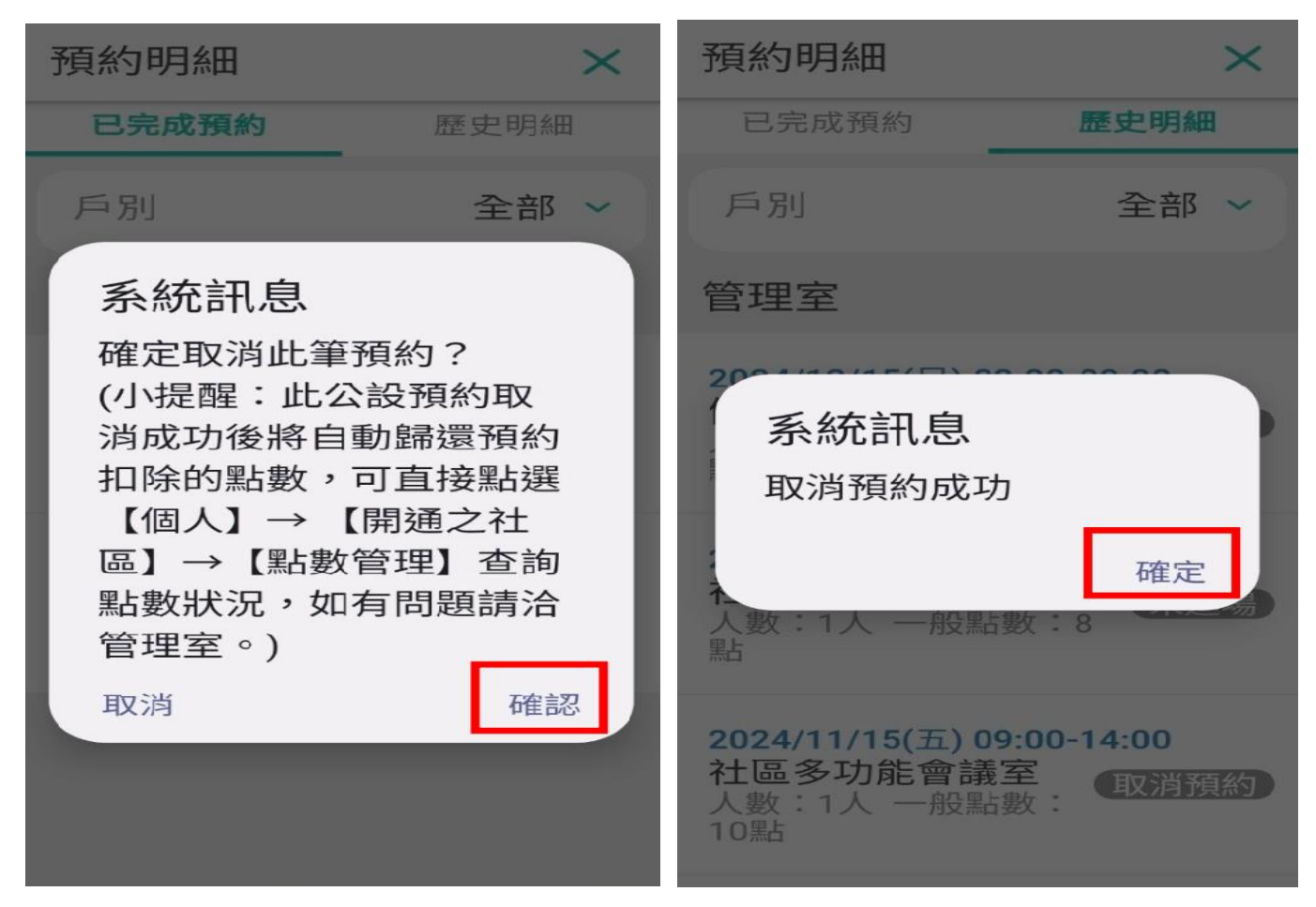

P7.

3. 使用健身房或健身房跑步機可出示手機點選"條碼"、磁扣、或告知戶號

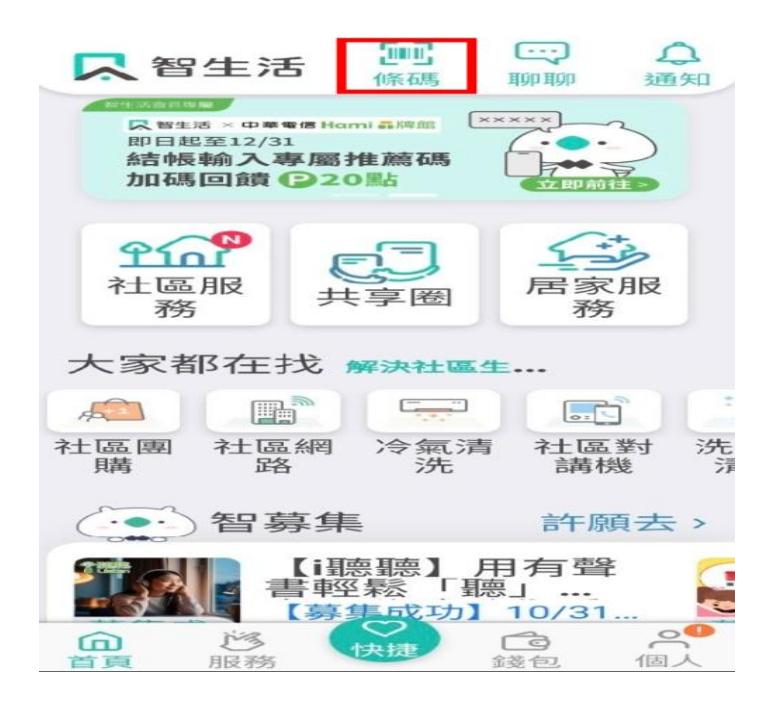

4. 住宅、公區報修(AB、CD 櫃台仍有紙本報修單)

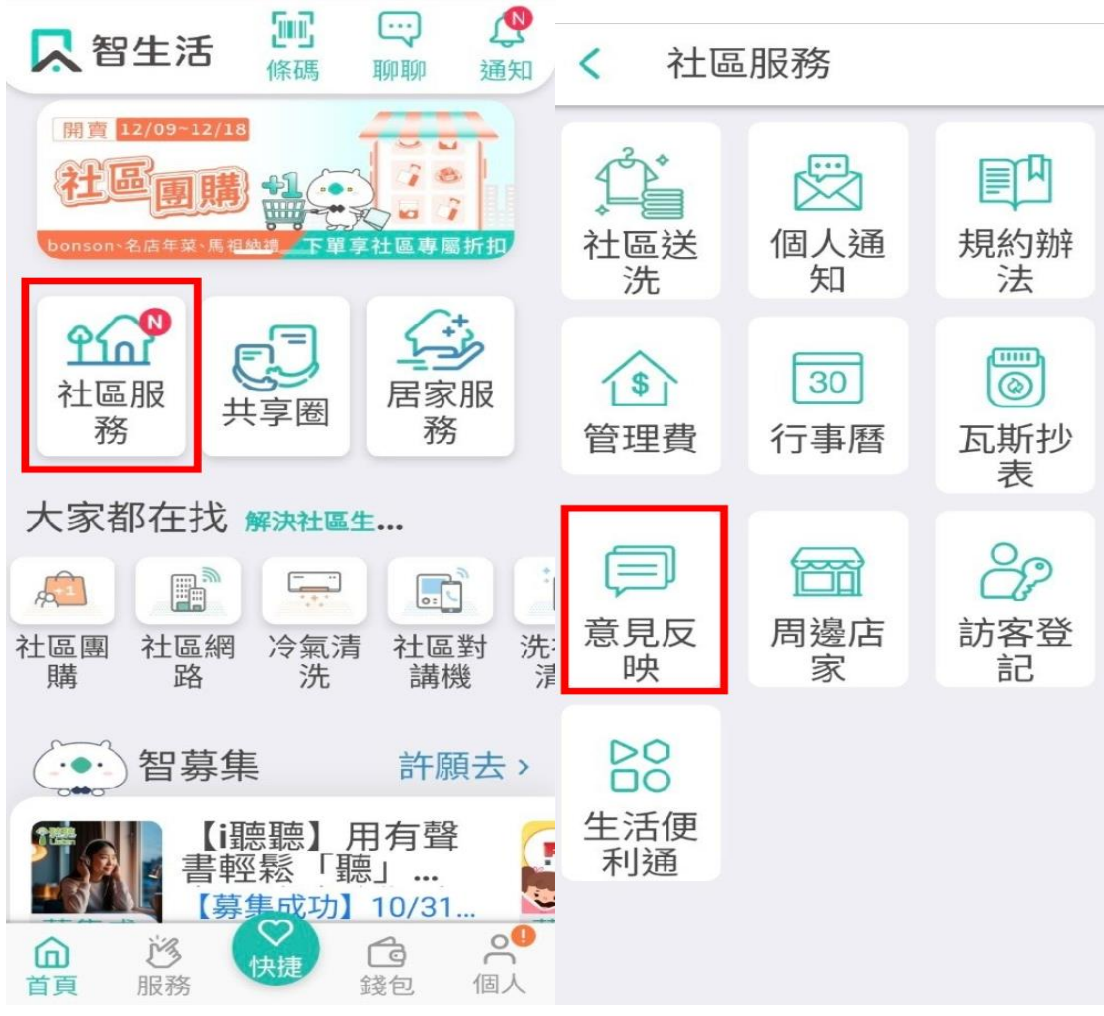

4-1. 點選"社區服務"、點選"意見反映"

P8.

## 4-2. 點選右上

| < 意見反映                                         | Ľ          |
|------------------------------------------------|------------|
|                                                | 櫃          |
| 室內燈光不亮<br>最新回覆 2024/10/29 13:51<br>居家報修        | $\bigcirc$ |
| 明天1點之後,3:30之前<br>最新回覆 2024/10/24 15:42<br>居家報修 | j<br>⊖     |
| 馬桶邊緣滲水<br>最新回覆 2024/10/24 15:29<br>居家報修        | Ð          |
| <b>400-8-0</b> 陽台起泡泡<br>最新回覆 2024/10/16 17:59  |            |

4-3 點選"類別"、點"描述"(先寫 戶號 在描述 需維修內容), 最後點"提交"

| <b>〈</b> 意見反映 提交           | <b>〈</b> 意見反映 提交 |  |  |  |  |
|----------------------------|------------------|--|--|--|--|
| 共同維護,對社區有任何建議<br>可提供管委會參考。 | 類別               |  |  |  |  |
| 類別                         | 公設問題 ✓           |  |  |  |  |
| 請選擇項目                      | 樓韻律教室內有一盞燈不亮     |  |  |  |  |
| ○ 公設問題                     | 描述               |  |  |  |  |
| ○ 檢舉申訴                     | 135-9樓道燈閃爍       |  |  |  |  |
| ○ 居家報修                     | 限500字元/餘490      |  |  |  |  |
| 〇 App問題與建議                 | 附加昭世             |  |  |  |  |
| 〇 其他                       | 請選擇照片或拍照(最多上傳5張) |  |  |  |  |
|                            | 6                |  |  |  |  |

# 4-4 出示

| < 意見反映                                         | C          |
|------------------------------------------------|------------|
|                                                |            |
| 室內燈光不亮<br>最新回覆 2024/10/29 13:51<br>居家報修        | ⊝          |
| 明天1點之後,3:30之前<br>最新回覆 2024/10/24 15:42<br>居家報修 | Ð          |
| 馬桶邊緣滲水<br>最新回覆 2024/10/24 15:29<br>居家報修        |            |
| <b>400-8-0</b> 陽台起泡泡<br>最新回覆 2024/10/16 17:59  | $\bigcirc$ |